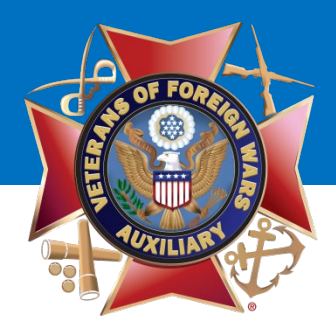

### Welcome!

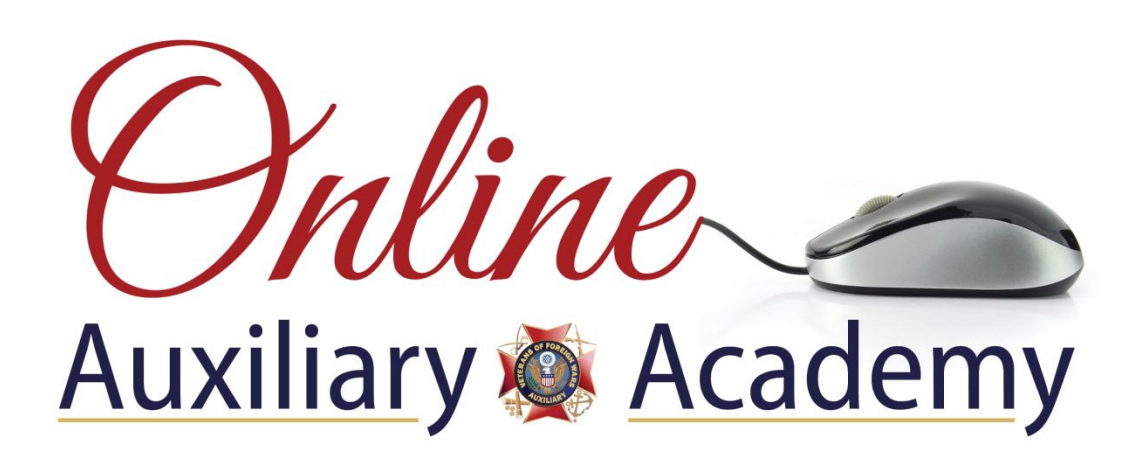

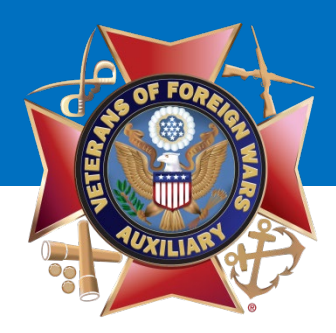

# How to Set Up a Facebook Page for Your Auxiliary

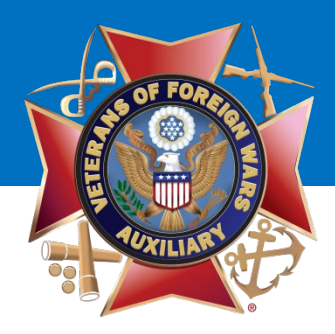

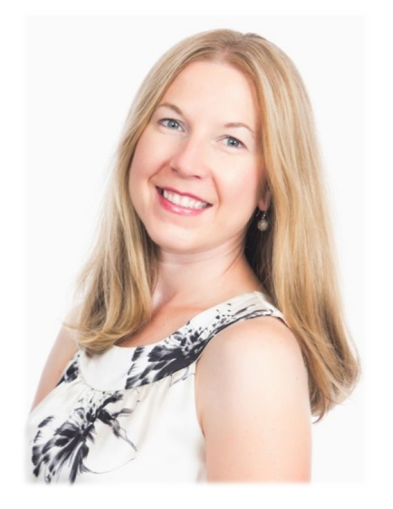

### Megan Zinn-Sanchez Public Relations & Marketing Coordinator VFW Auxiliary National Headquarters <u>mzinn-sanchez@vfwauxiliary.org</u>

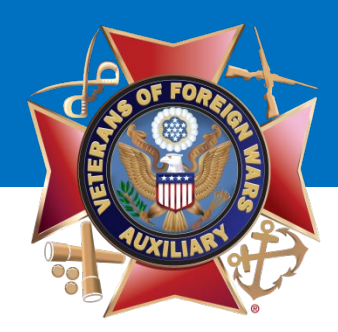

### A Note from the Presenter:

- This presentation is designed to assist you in setting up an Auxiliary Facebook page.
- There is much more to Facebook than what is included in this presentation.
- If you feel comfortable exploring Facebook Insights, Publishing Tools, Promotions and additional settings, you are welcome to do so!

# Let's Get Started!

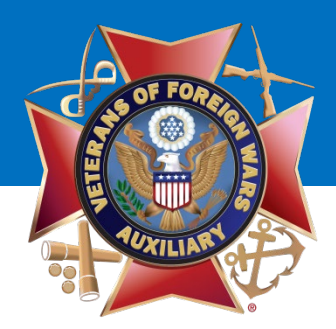

## What's the Difference Between a Personal Profile Page and a Fan Page?

#### Personal Profile Page

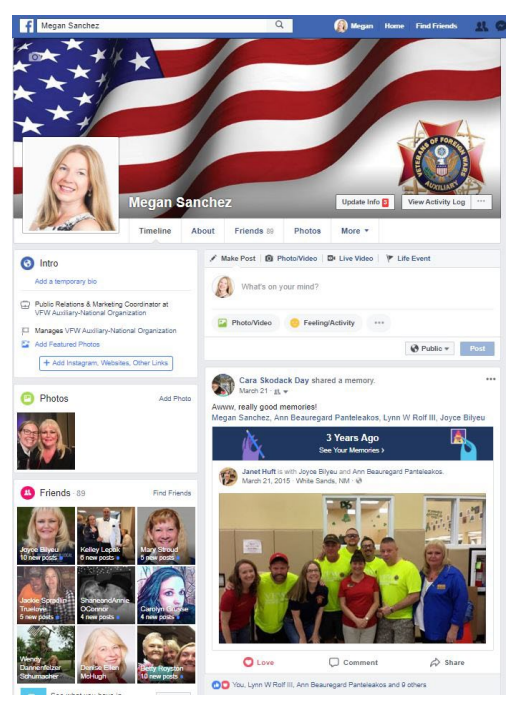

#### Fan Page

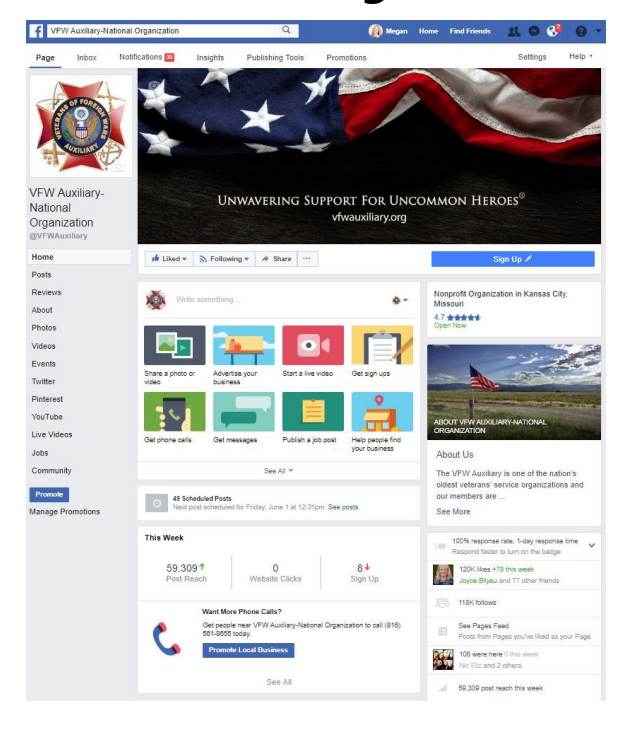

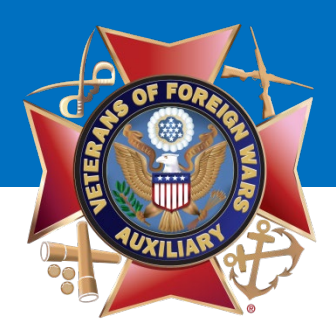

#### What's the Difference Between a Personal Profile Page and a Fan Page?

### Personal Profile Page

- Individuals
- Gain Friends
- Limited Number of Friends
- You Can Request Friends
- You are Required to Manually Accept Friends
- There is no Reporting
- Very few Promotional Opportunities

### <u>Fan Page</u>

- Companies, Organizations, Brands, Products, Artists, Bands, Public Figures, Causes, etc.
- Gain Likes
- Unlimited Fans/Likes
- You Can't Request Fans
- You Don't Accept Fans
- Reporting!!!
- More Promotional Opportunities such as Ads, Promoted Posts, Offers
- It's FREE!!!

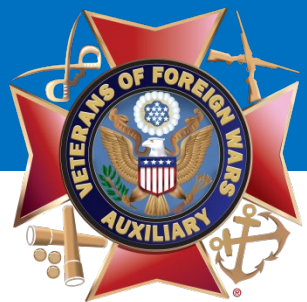

#### What You Need to Create a Facebook Fan Page

- A personal Facebook Profile Page.
  - You will NOT have a separate login for your Fan Page they will be the same.
- A logo or other photo to use as your Auxiliary's Profile Picture.
- Brief description of your Organization.
- A horizontal photo that will be used as your Auxiliary's Cover Photo.

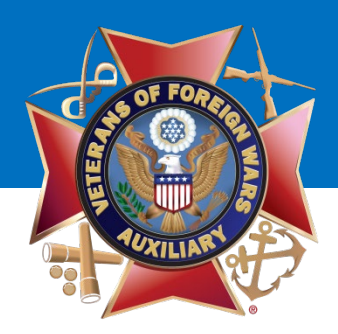

- Log in to Facebook using your personal login information.
- Go to your Personal Profile Page. The layout of your Personal Profile Page should look similar to this after you log in to Facebook.

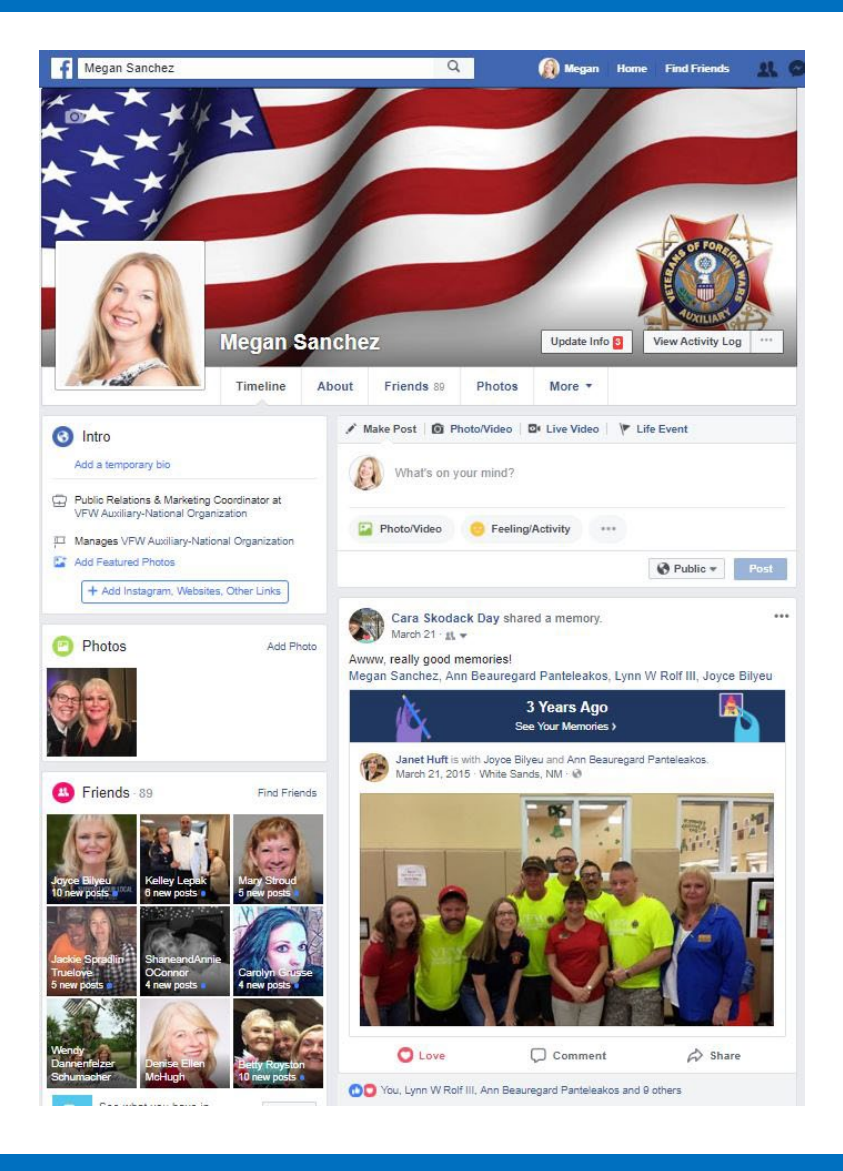

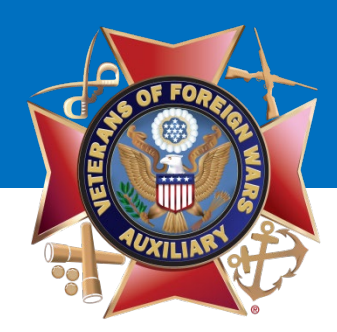

After logging in:

- Go to the UPSIDE DOWN TRIANGLE in the upper right-hand corner
- Click on "Create Page."

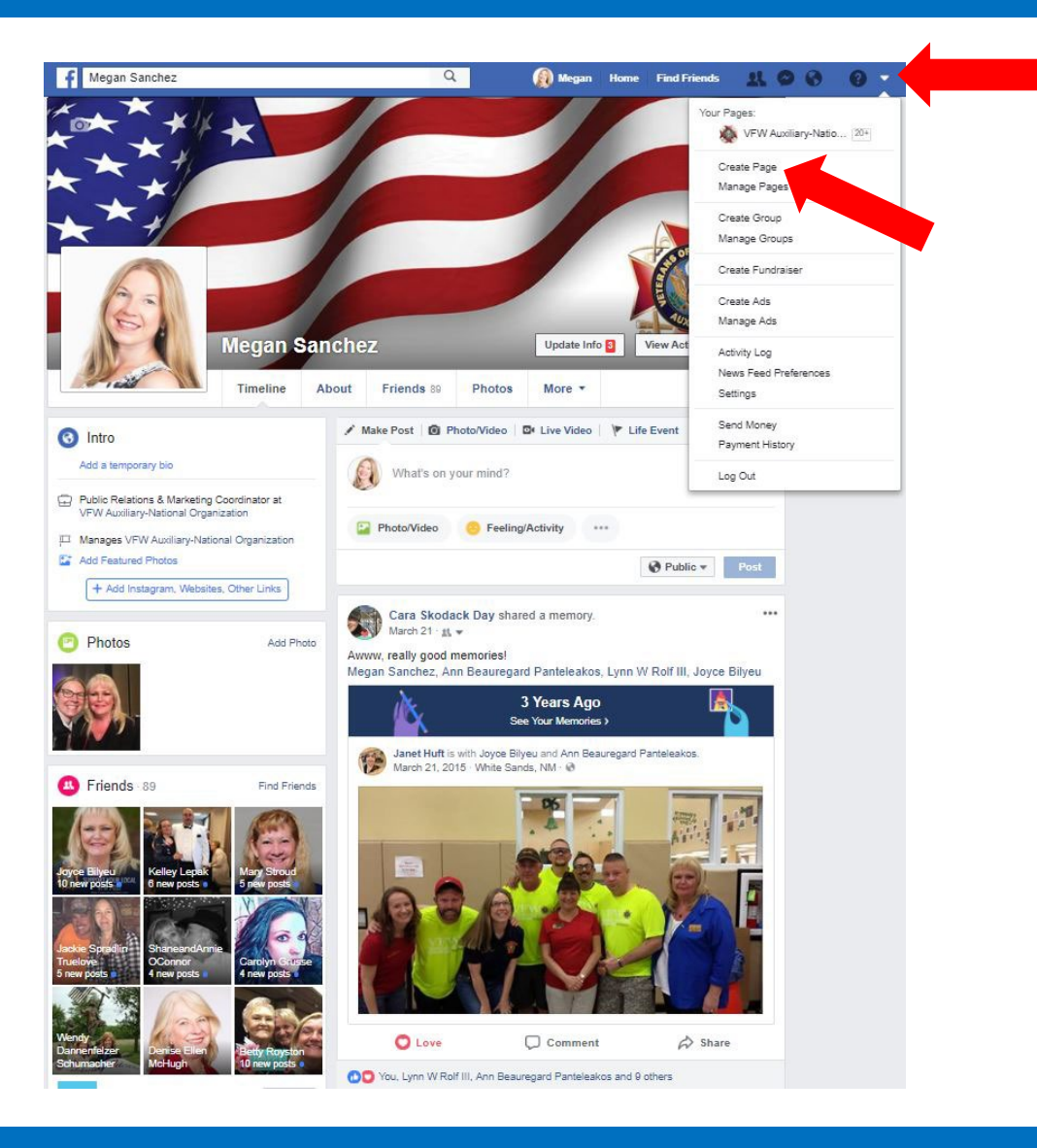

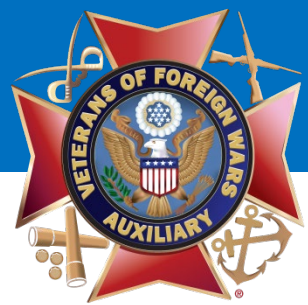

You will be taken to this page that instructs you to "Create a Page." Click the **"Get Started"** button in the box on the right that says **"Community or Public Figure."** 

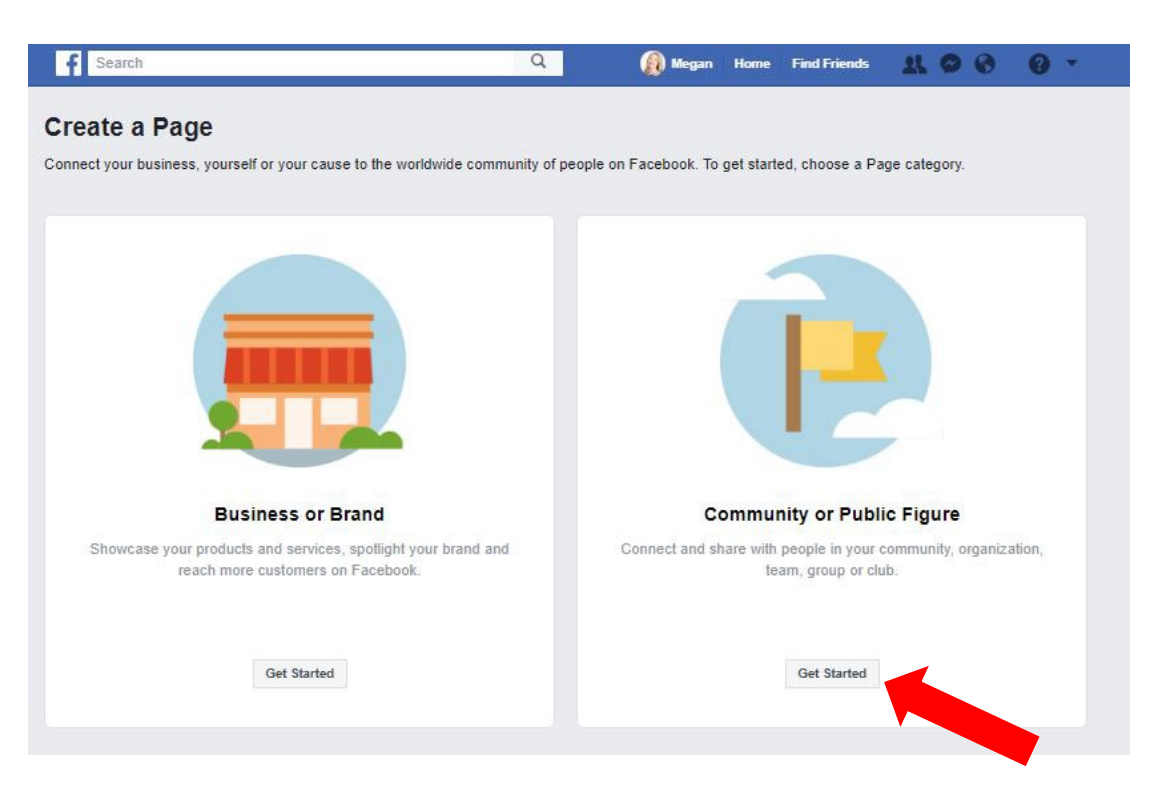

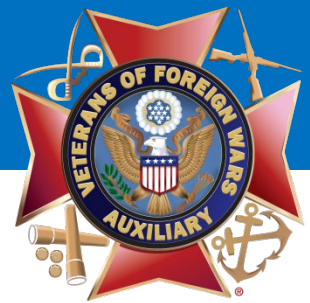

#### You will be asked to fill in the name of your organization. **Please use VFW Auxiliary and the number of your post.** Ex: VFW Auxiliary 12345

For the kind of organization, type "Community Service."

| Community or Public Figure                                                                                       |
|----------------------------------------------------------------------------------------------------|
| Connect with people in your community and share news about<br>what's important to you with a free Facebook Page. |
| VFW Auxiliary 12345                                                                                              |
| Community Service                                                                                                |
|                                                                                                    |
|                                                                                                    |
|                                                                                                    |
|                                                                                                    |

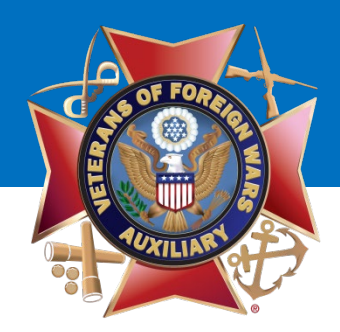

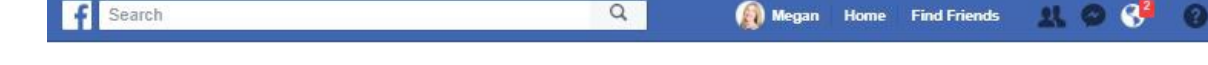

#### Step 1 of 2: Add a Profile Picture

 Select the "Upload a Profile Picture" button to upload a photo.

#### <u>Tips:</u>

- Your Auxiliary's Profile Picture should be a square image/shape.
- Do not use your Auxiliary President's photo for the Profile Picture.
- Suggestions: VFW Auxiliary Emblem, American Flag, Eagle, etc. The VFW Auxiliary Emblem is available in the Emblem Branding Center behind Member Login.

| Help people | Add a Prome Picture<br>e find your Page by adding a photo. |
|-------------|------------------------------------------------------------|
|             |                                                            |
|             |                                                            |
|             |                                                            |
|             |                                                            |

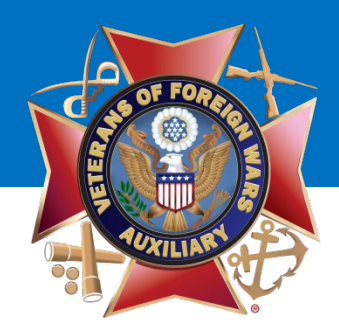

#### F Search Q 🖗 Megan Home Find Friends 👭 🔗 🔇 🕶

#### Step 2 of 2: Add a Cover Photo

 Select the "Upload a Cover Photo" button to upload a photo.

#### <u>Tips:</u>

- A Cover Photo is a large, horizontal photo that graphically represents your Auxiliary
- Suggestions Flags, Eagles, photos of your Auxiliary volunteering, etc. Download cover photos from the The VFW Auxiliary Emblem Branding Center behind Member Login.

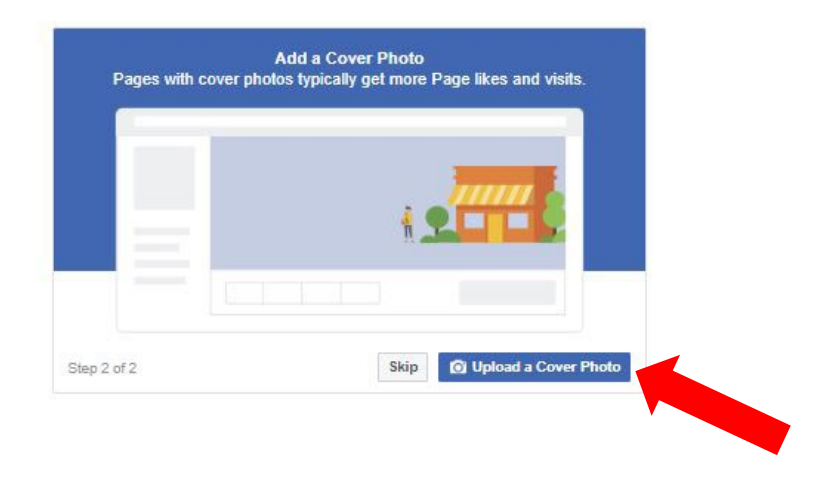

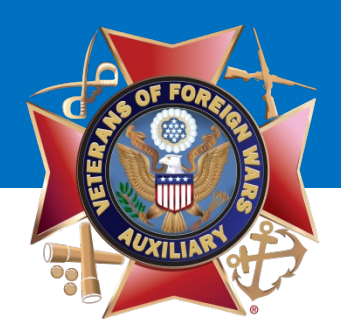

Once you have uploaded a Profile Picture and a Cover Photo, you will be taken to your Auxiliary's NEW Facebook page!

Your **Auxiliary Page** will look similar to this once you've added a **Profile Picture** and **Cover Photo.** 

There are so many things you can add and/or update. What should you do?

 Start by Creating a Username and Add a Short Description

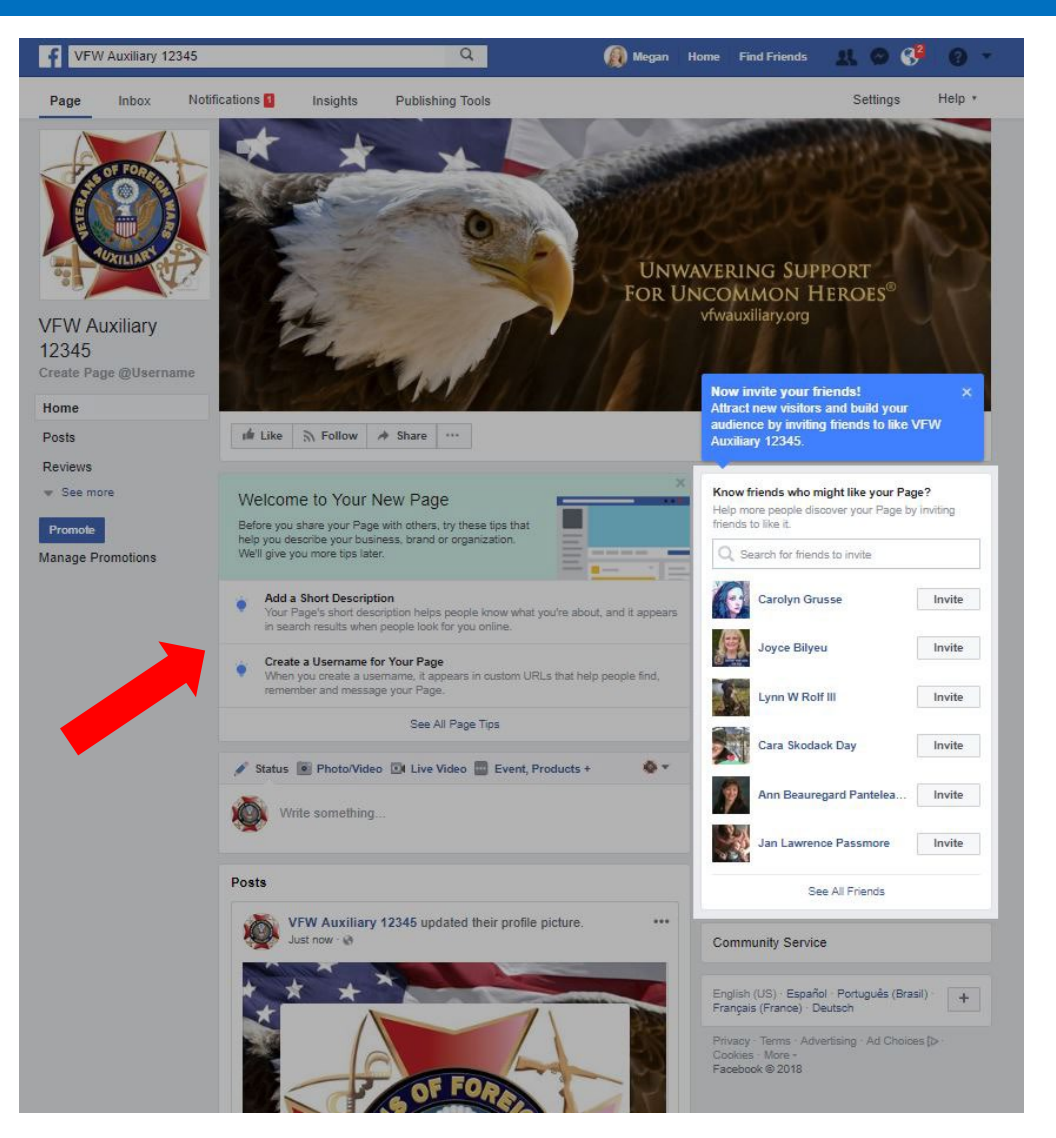

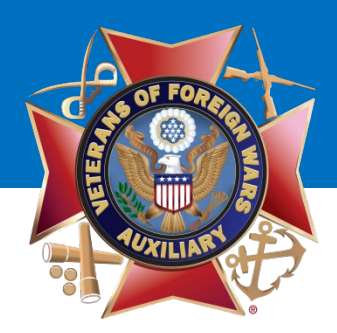

#### **Create Page Username**

What is a Page Username?

- Your Page Username is the website address for your Auxiliary Facebook Page.
- It's a way for people to find your Auxiliary Page on Facebook
- It allows your Auxiliary to be "tagged" by other Pages and people by typing @VFWAuxiliary12345 (or whatever your Auxiliary number is).

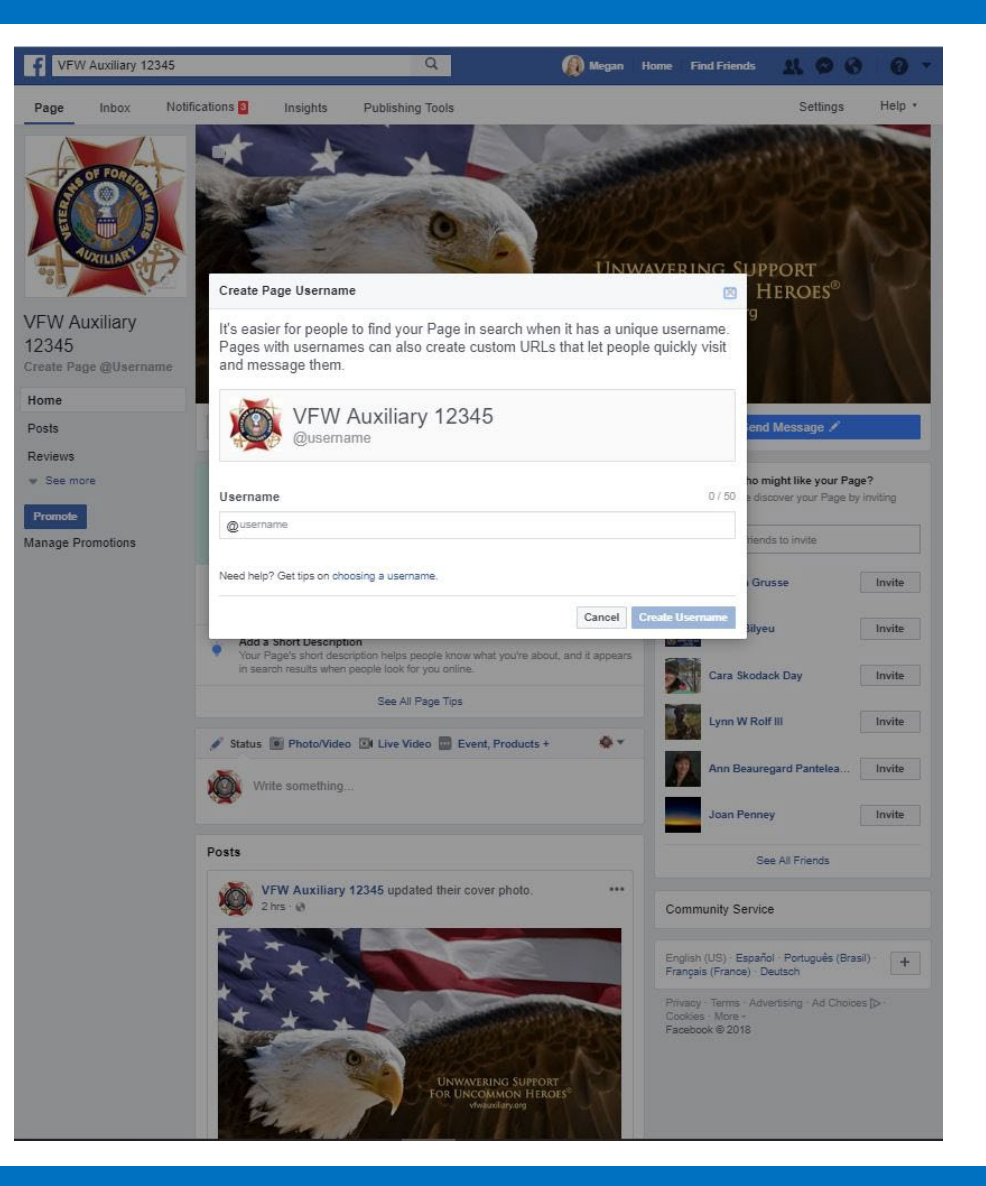

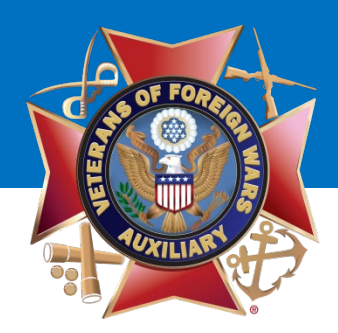

**Create Page Username** 

For your Auxiliary's Username, please use VFW Auxiliary and the number of your post. Ex: VFW Auxiliary 12345

Once the Username has been entered, (VFWAuxiliary12345 - your Auxiliary number in place of the 12345), click the **"Create Username"** button.

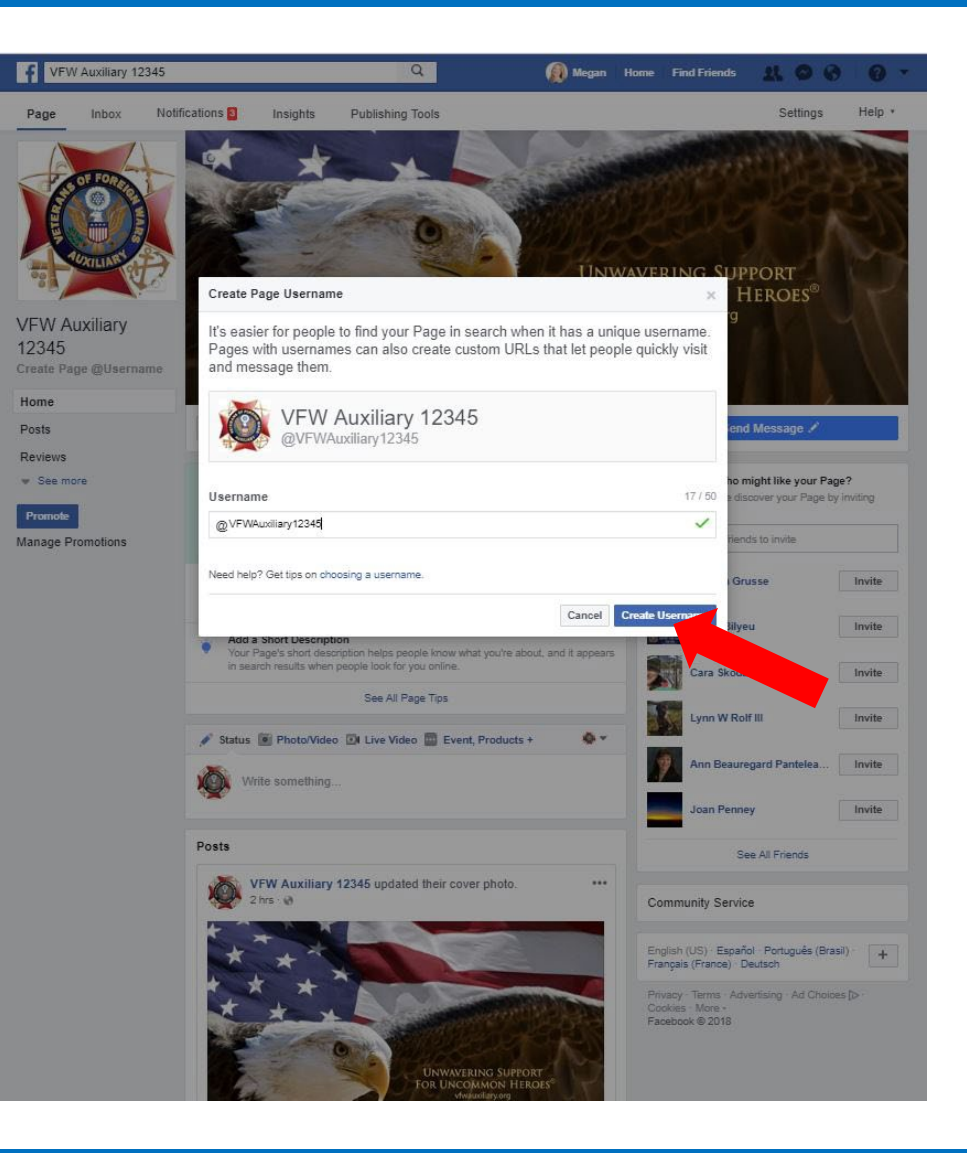

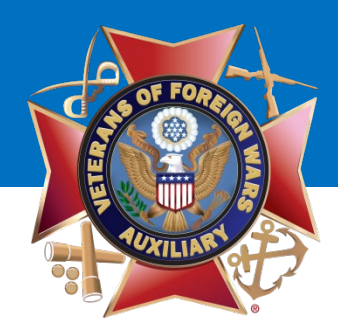

You will be taken to this screen.

Click the **"OK"** button.

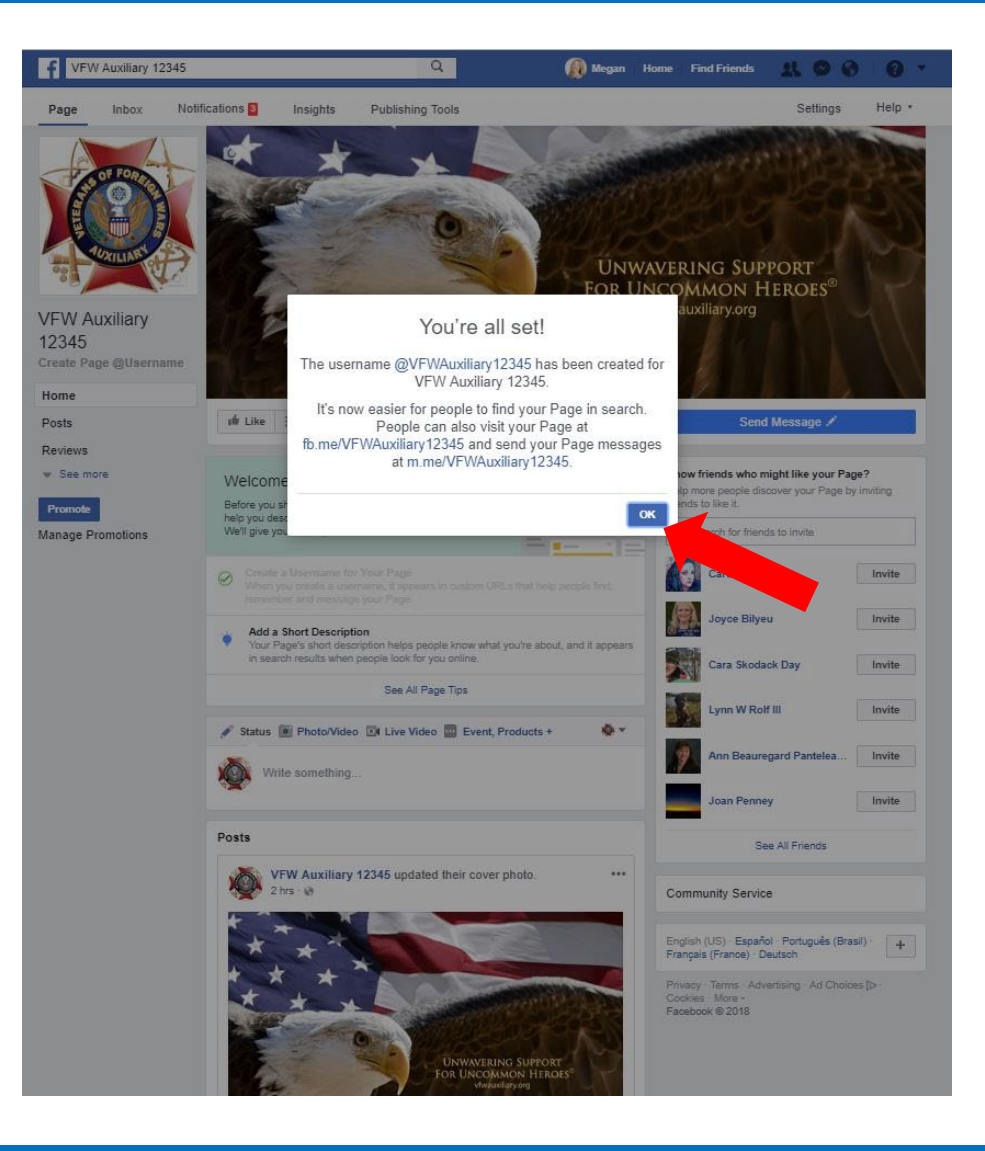

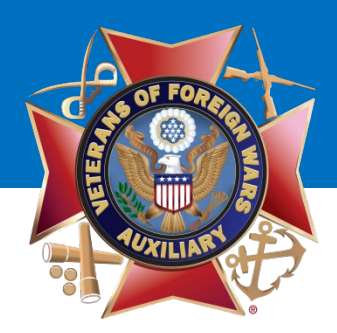

#### Add a Short Description

What is a Short Description?

- It's the brief introduction to your business or organization that shows up on the "About" section of your Facebook Page.
- There's a limit of 255 characters.
- **Suggested Short Description:** The VFW Auxiliary supports projects that benefit veterans, active-duty service members and their families. We also spread patriotism in our community.
- Once the Short Description has been entered, click the "Save" button.

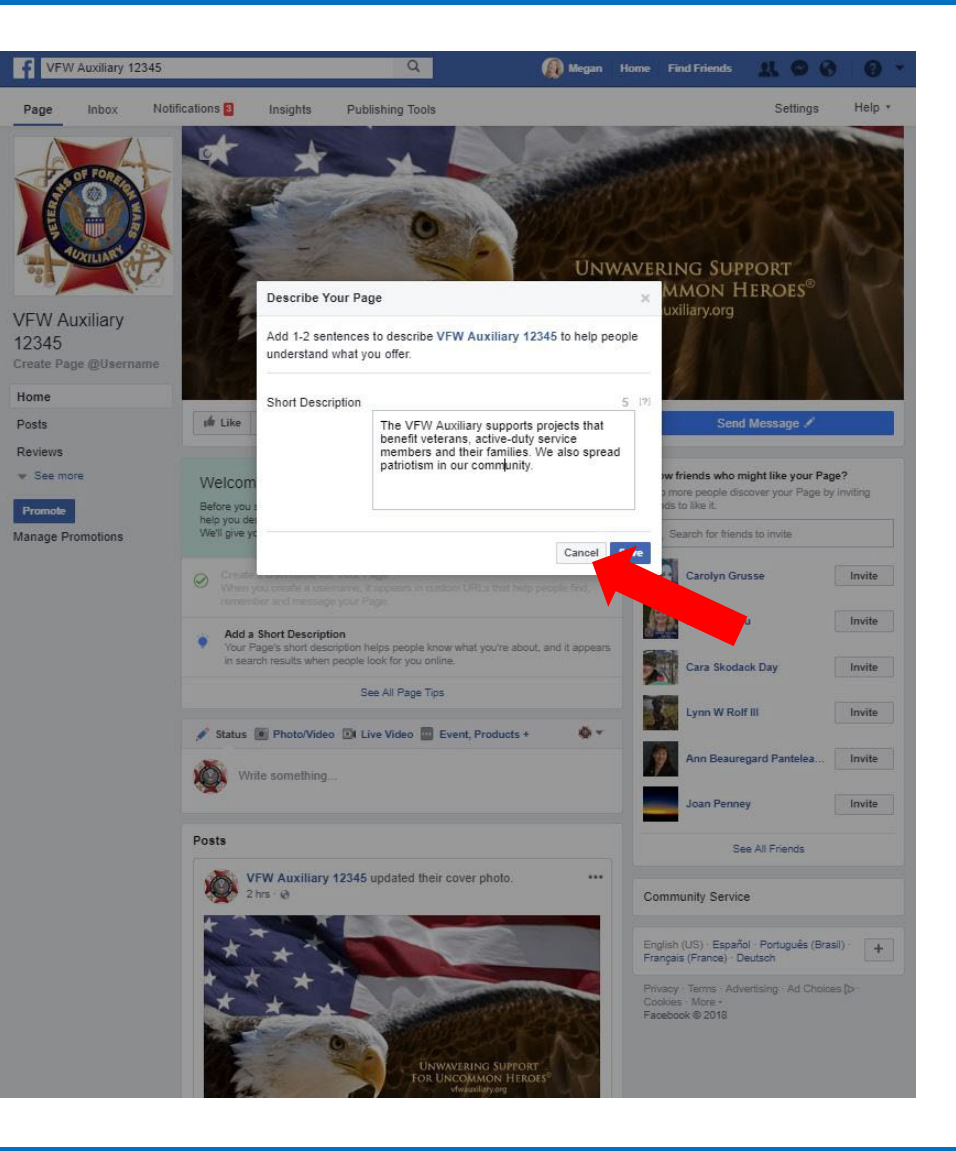

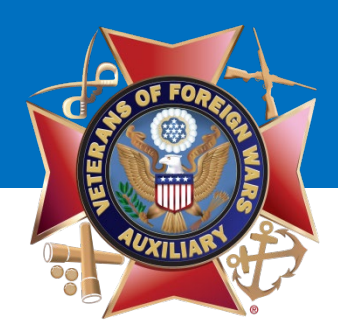

Once the Username and Short Description have been entered, you will be taken back to your Auxiliary Page.

Once you are on this page, select the **"Settings"** tab.

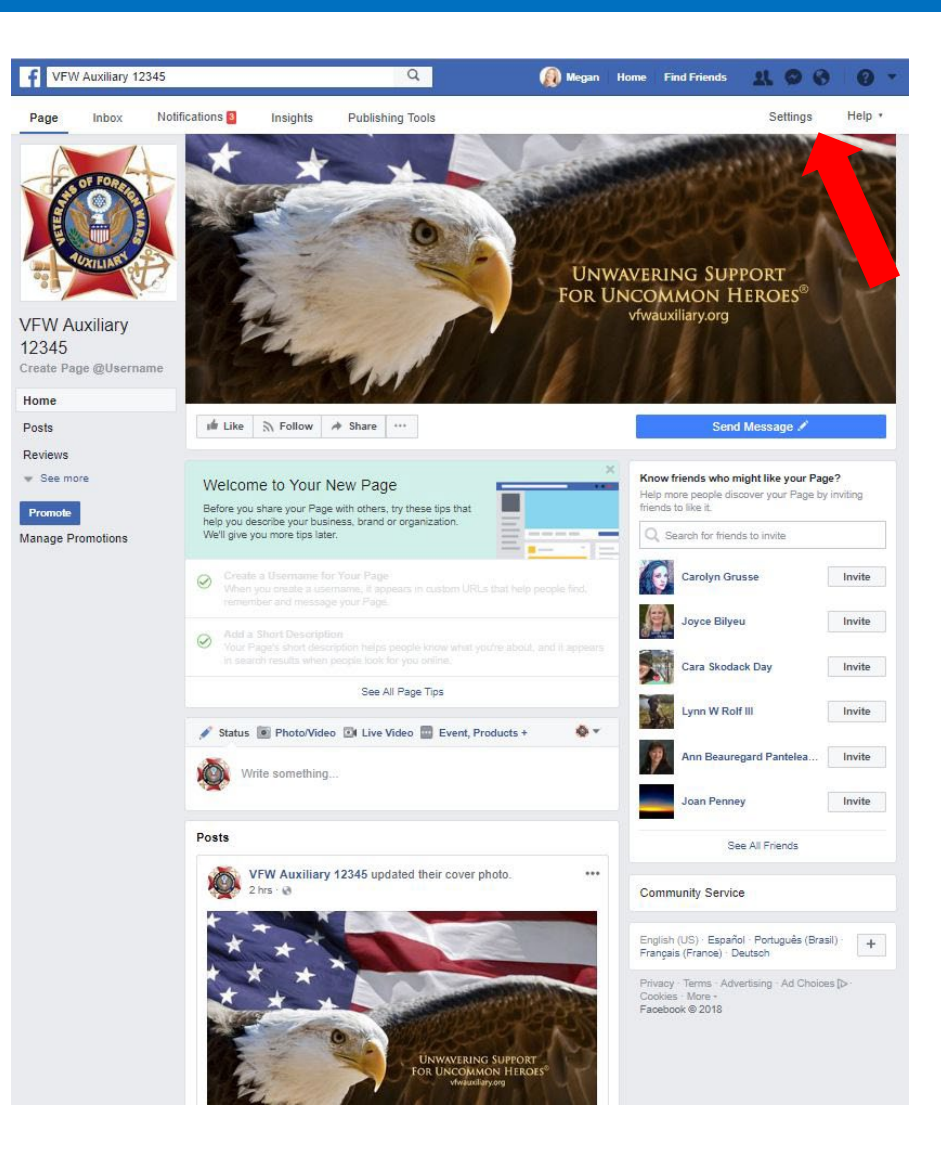

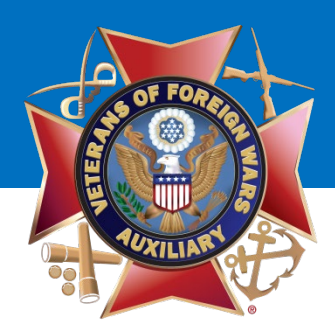

You will be taken to this screen. Click the **"General"** tab on the left side of the page.

There are numerous settings you can change in this section, but likely only two that you will WANT to change:

- Visitor Posts
- Profanity Filter

| f  | VFW Auxiliary 12345       | ٩                                              | 👰 Megan Home Find Friends 🐰 👁 💔                                                                                  | 0 -    |
|----|---------------------------|------------------------------------------------|----------------------------------------------------------------------------------------------------|--------|
| ge | Inbox Notifications Insig | hts Publishing Tools                           | Settings                                                                                                    | Help • |
|    | 🗘 General                 | Page Visibility                                | Page published                                                                                                   | Edit   |
|    | J Messaging               | Visitor Posts                                  | Anyone can publish to the Page<br>Anyone can add photos and videos to the Page                                   | Edit   |
|    | 🗘 Edit Page               | News Feed Audience and<br>Visibility for Posts | The ability to narrow the potential audience for News Feed and limit<br>visibility on your posts is turned off   | Edit   |
|    | Post Attribution          | Messages                                       | People can contact my Page privately.                                                                            | Edit   |
|    | Notifications             | Tagging Ability                                | Only people who help manage my Page can tag photos posted on it.                                                 | Edit   |
|    | Messenger Platform        | Others Tagging this Page                       | People and other Pages can tag my Page.                                                                          | Edit   |
|    | Videos                    | Page Location for Frames                       | Other people can use your Page's location for photo and video frames.                                            | Edit   |
|    | ▲ Page Roles              | Country Restrictions                           | Page is visible to everyone.                                                                                     | Edit   |
|    | 1 People and Other Pages  | Age Restrictions                               | Page is shown to everyone.                                                                                       | Edit   |
|    | I Preferred Page Audience | Page Moderation                                | No words are being blocked from the Page.                                                                        | Edit   |
|    | Authorizations            | Profanity Filter                               | Turned off                                                                                                    | Edit   |
|    | Dartner Anns and Services | Similar Page Suggestions                       | Choose whether your Page is recommended to others                                                                | Edit   |
|    | Prended Content           | Page Updates                                   | Page posts are automatically published when you update Page info,<br>reach milestones, receive reviews and more. | Edit   |
|    |                           | Post in Multiple Languages                     | Ability to write posts in multiple languages is turned off                                                       | Edit   |
|    | i instagram               | Translate Automatically                        | Your posts may show translations automatically for people who read                                               | Edit   |
|    | T Featured                | Comment Publing                                | Mart meneri assessme are chaus for bu Doos bu defruit                                                            | 5.0    |
|    | Crossposting              |                                                | most recent comments are shown for my page by deauti.                                                            | Euk    |
|    | Page Support Inbox        | Content Distribution                           | Downloading to Facebook is allowed.                                                                              | Edit   |
|    | \$ Payments               | Download Page                                  | Download Page                                                                                                    | Edit   |
|    |                           | Merge Pages                                    | Merge duplicate Pages                                                                                            | Edit   |
|    | Activity Log              | Remove Page                                    | Delete your Page                                                                                                 | Edit   |

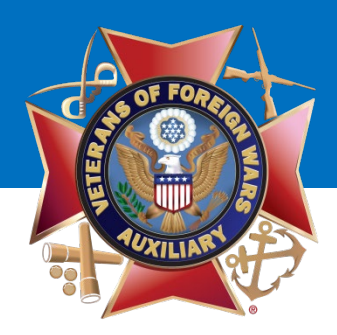

Click "**Edit**" on the Visitor Posts line and

- Allow visitors to the Page to publish posts
- Review posts by other people before they are published to the Page.

Click the "**Save Changes**" button.

## **VFW** Auxiliary

| Inhov Natifications Insideta | Publishing Tools           | Setting                                                                                                    | Help - |
|------------------------------|----------------------------|----------------------------------------------------------------------------------------------------|--------|
| moox nouncations insights    | Fublishing tools           | Settings                                                                                                    | neih . |
| General                      | Page Visibility            | Page published                                                                                                    | Edit   |
| Messaging                    | Visitor Posts              | Allow visitors to the Page to publish posts                                                                            |        |
| F Edit Page                  |                            | <ul> <li>Allow proto and video posts</li> <li>Review posts by other people before they are published to the</li> </ul> |        |
| Post Attribution             |                            | Page 19                                                                                                    |        |
| Notifications                |                            | Save Changes Cancel                                                                                                    |        |
| Messenger Platform           | News Feed Audience and     | The ability to narrow the potential audience for News Feed and limit                                                   | Edit   |
| Videos                       | Visibility for Posts       | visibility on your posts is turned off                                                                                 |        |
| Page Roles                   | Messages                   | People care of the my Page privately.                                                                                  | Edit   |
| People and Other Pages       | Tagging Ability            | Only people what manage my Page can tag photos posted on it.                                                           | Edit   |
| Preferred Dana Audiance      | Others Tagging this Page   | People and other Pattern tag my Page.                                                                                  | Edit   |
| Freieneu Page Audience       | Page Location for Frames   | Other people can use your Page's location for photo and video frames.                                                  | Edit   |
| Authorizations               | Country Restrictions       | Page is visible to everyone.                                                                                           | Edit   |
| Partner Apps and Services    | Age Restrictions           | Page is shown to everyone.                                                                                             | Edit   |
| * Branded Content            | Page Moderation            | No words are being blocked from the Page.                                                                              | Edit   |
| ) Instagram                  | Profanity Filter           | Turned off.                                                                                                    | Edit   |
| r Featured                   | Similar Page Suggestions   | Choose whether your Page is recommended to others                                                                      | Edit   |
| N Crossposting               | Page Updates               | Page posts are automatically published when you update Page info,<br>reach milestones, receive reviews and more.       | Edit   |
| Page Support Inbox           | Post in Multiple Languages | Ability to write posts in multiple languages is furned off                                                             | Edit   |
| § Payments                   | Translate Automatically    | Your posts may show translations automatically for people who read other languages                                     | Edit   |
| E Activity Log               | Comment Ranking            | Most recent comments are shown for my Page by default.                                                                 | Edit   |
| 80 (ET)                      | Content Distribution       | Downloading to Facebook is allowed.                                                                                    | Edit   |
|                              | Download Page              | Download Page                                                                                                    | Edit   |
|                              | Merge Pages                | Merge duplicate Pages                                                                                                  | Edit   |
|                              | Remove Page                | Delete your Page                                                                                                    | Edit   |

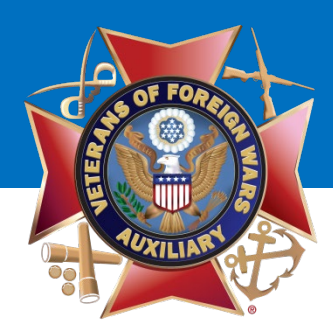

Find the Profanity Filter line and click **"Edit."** Select **MEDIUM** from the drop-down menu.

Click on the **"Save Changes"** button.

Click on **"Page"** to go back to your Auxiliary Page.

### **VFW** Auxiliary

| Inbox Notificatio                                                                                                    | ns Insights | Publishing Tools                               |                                                                                                    | ettings       |
|----------------------------------------------------------------------------------------------------|-------------|------------------------------------------------|----------------------------------------------------------------------------------------------------|---------------|
| 🗘 General                                                                                                    |             | Page Visibility                                | Page published                                                                                            | Ed            |
| Messaging                                                                                                    |             | Visitor Posts                                  | Anyone can publish to the Page<br>Post moderation is turned on                                            | Ed            |
| 🗘 Edit Page                                                                                                    |             | News Feed Audience and<br>Visibility for Posts | The ability to narrow the potential audience for News Feed an<br>visibility on your posts is turned off   | nd limit Ed   |
| Post Attribution                                                                                                    |             | Messages                                       | People can contact my Page privately.                                                                     | Ed            |
| Notifications                                                                                                    |             | Tagging Ability                                | Only people who help manage my Page can tag photos post                                                   | ed on it. Ed  |
| Messenger Platform                                                                                                    |             | Others Tagging this Page                       | People and other Pages can tag my Page.                                                                   | Ed            |
| Videos                                                                                                    |             | Page Location for Frames                       | Other people can use your Page's location for photo and vide                                              | eo frames. Eo |
| L Page Roles                                                                                                    |             | Country Restrictions                           | Page is visible to everyone.                                                                              | Ed            |
| People and Other Page                                                                                                    | s           | Age Restrictions                               | Page is shown to everyone.                                                                                | E             |
| Preferred Page Audien                                                                                                    | ce          | Page Moderation                                | No words are being blocked from the Page.                                                                 | E             |
| Authorizations                                                                                                    |             | Profanity Filter                               | Medium V 12                                                                                               |               |
| Partner Apps and Serv                                                                                                    | ces         |                                                | Save Changes Cancel                                                                                       |               |
| Branded Content                                                                                                    |             | Similar Page Suggestions                       | Choose whet                                                                                               | Ed            |
| 🕘 Instagram                                                                                                    |             | Page Updates                                   | Page posts are auto and a vily published when you update Page reach milestones, rectangle wiews and more. | ge info, Eo   |
| Featured                                                                                                    |             | Post in Multiple Languages                     | Ability to write posts in multiple languages is turned off                                                | Ed            |
| Crossposting                                                                                                    |             | Translate Automatically                        | Your posts may show translations automatically for people who ther languages                              | ho read Ec    |
| Page Support Inbox                                                                                                    |             | Comment Ranking                                | Most recent comments are shown for my Page by default.                                                    | Ed            |
| \$ Payments                                                                                                    |             | Content Distribution                           | Downloading to Facebook is allowed.                                                                       | Ed            |
| Activity Log                                                                                                    |             | Download Page                                  | Download Page                                                                                             | Ec            |
| 0.2 - 20.2 Mail (20.2 Mail (20.2 |             | Merge Pages                                    | Merge duplicate Pages                                                                                     | Ed            |

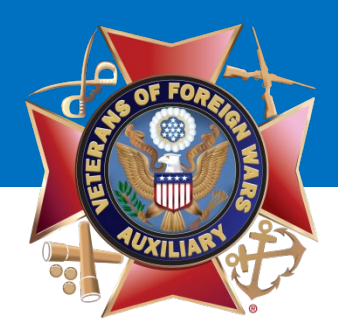

The next step is to enter detailed information about your Auxiliary, including contact information.

Select the "See More" tab to see the "About" tab.

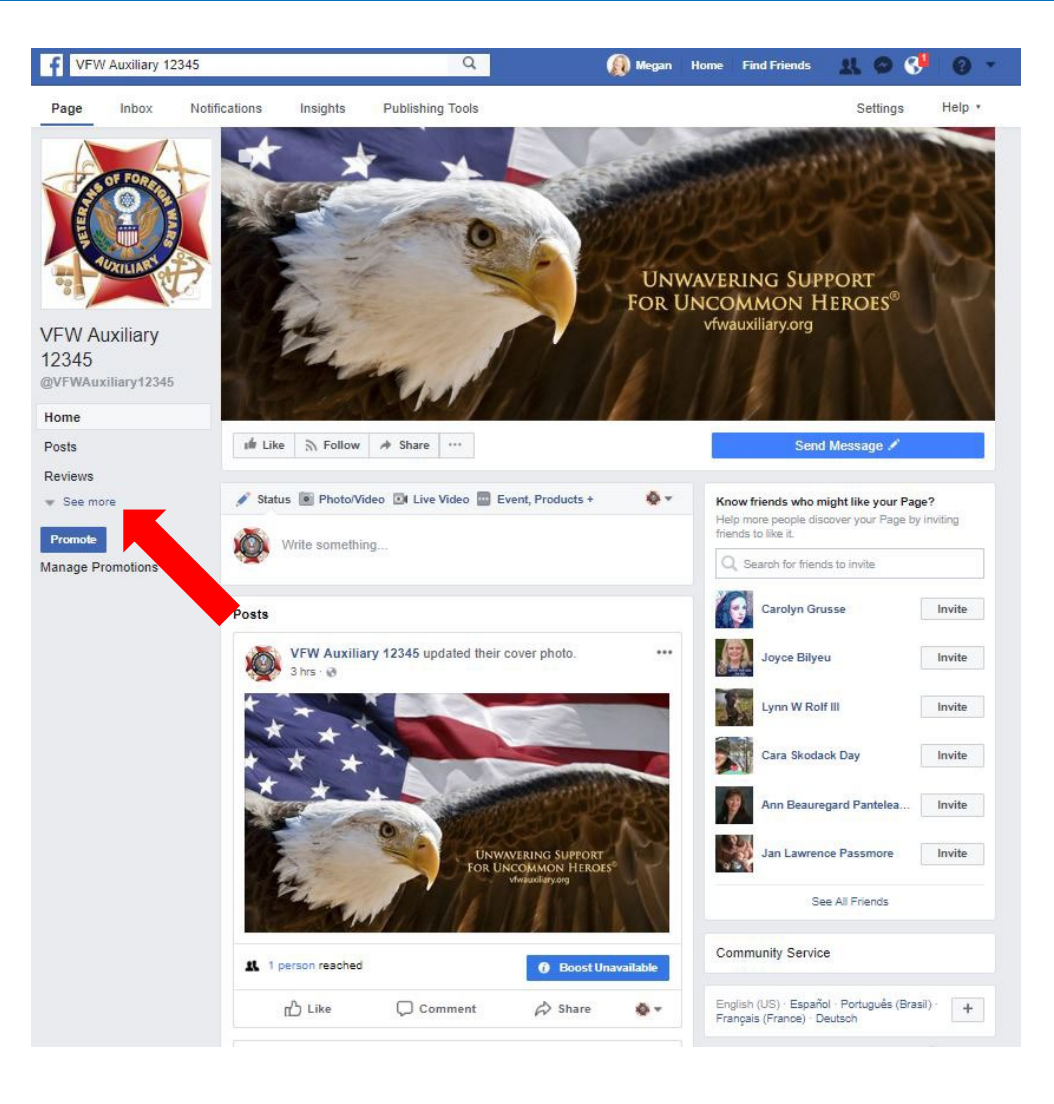

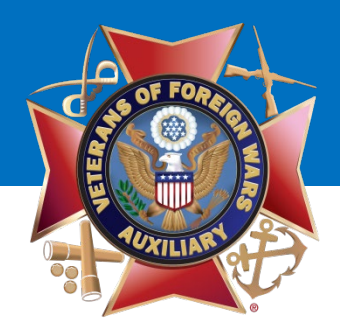

#### Click the "About" tab.

### **VFW** Auxiliary

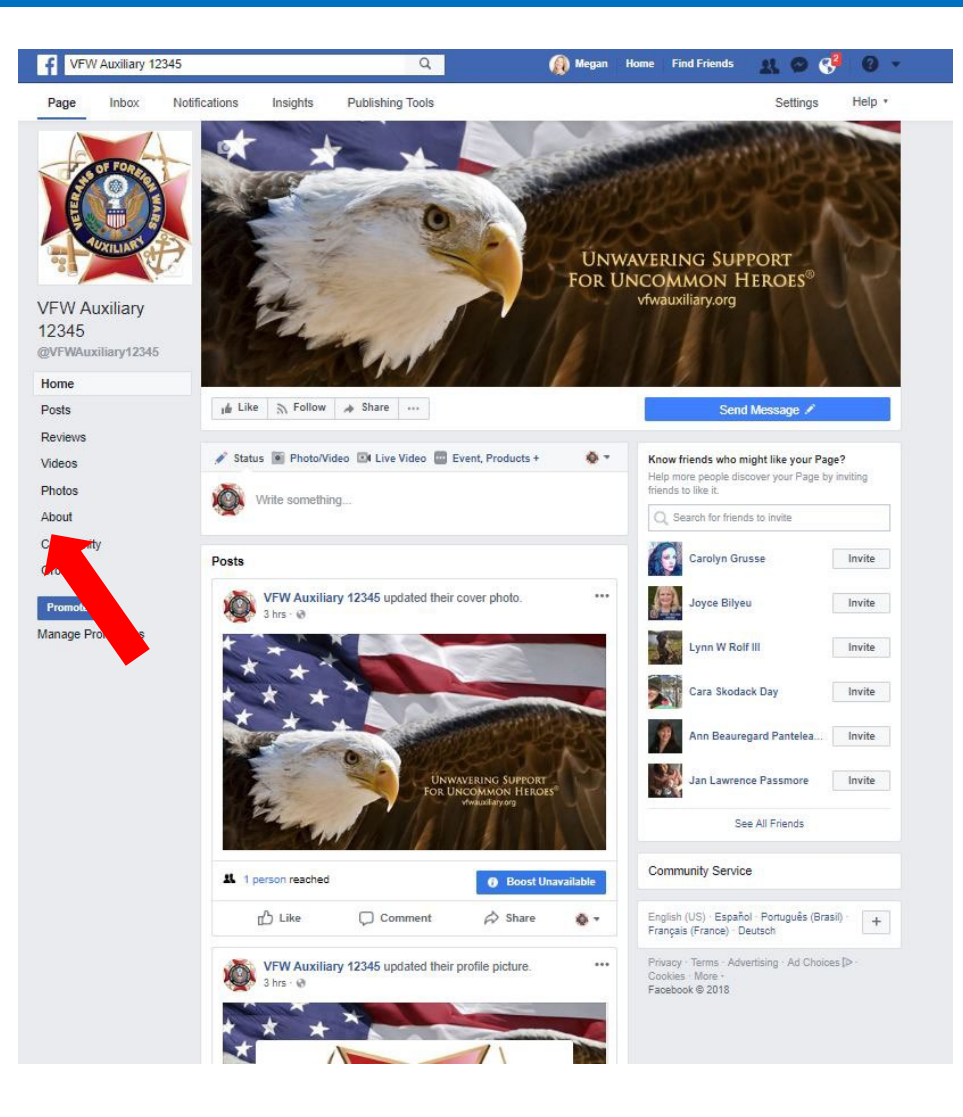

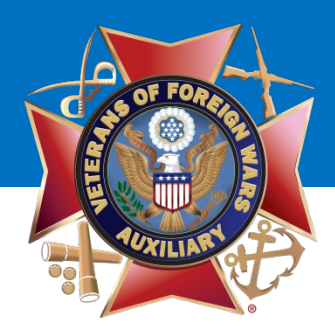

The "**About"** section will display.

The following have already been created, but your may choose to **Edit** them if you need to correct something:

- Category
- Name
- Username
- Short Description

To edit, click on the link of what you'd like to "**Edit**," make your changes and **"Save Changes."** 

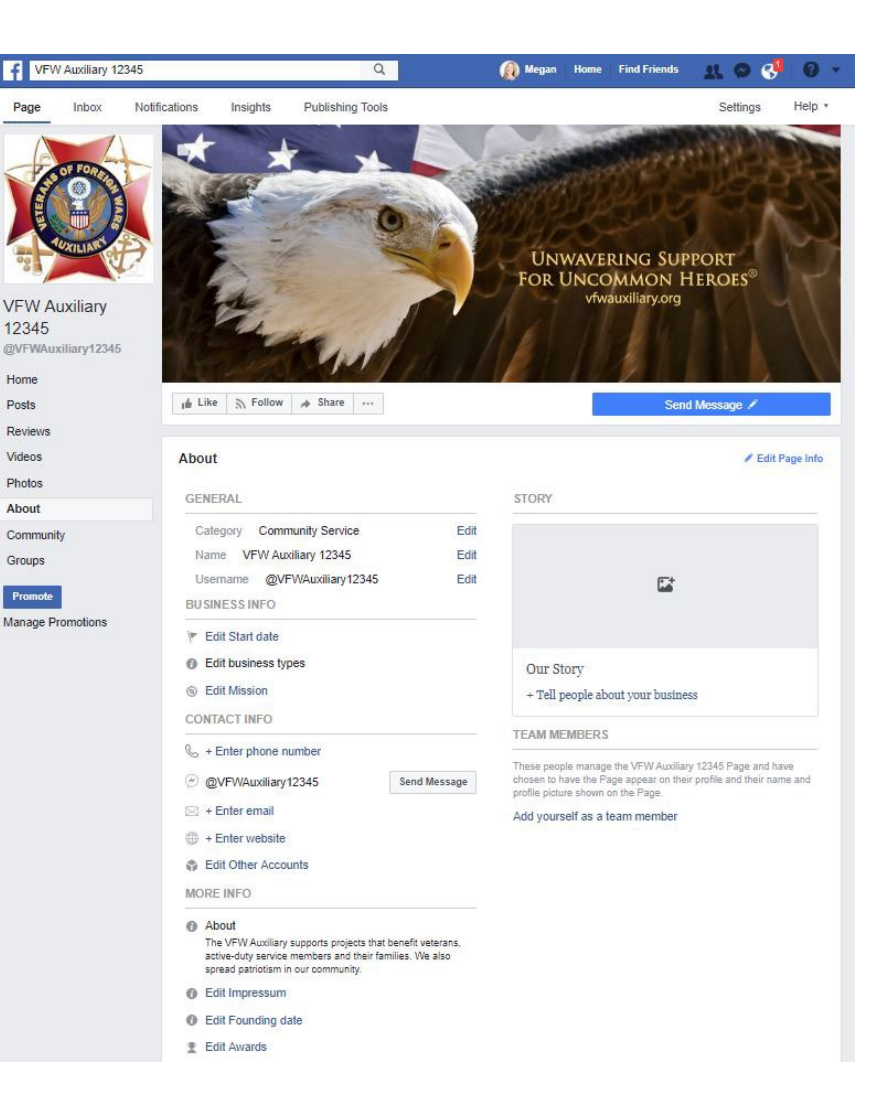

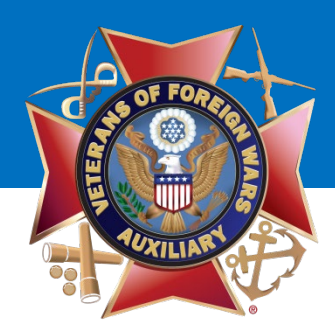

#### Under "Business Info":

- Enter the year your Auxiliary was instituted.
- Leave Edit business types as-is.
- Leave Mission as-is.

#### Under "Contact Info":

- Enter the phone number for your Post/Auxiliary.
   If your Post/Auxiliary does not have a
- phone number, leave this blank.
  Enter the email address for your Auxiliary. If your Auxiliary does not have an email
- address, leave this blank.Enter the website for your Post/Auxiliary.
- If your Post/Auxiliary does not have a website, list the National VFW Auxiliary website: <u>https://www.vfwauxiliary.org</u>.

#### Under "More Info":

- Leave Impressum as-is.
- Feel free to add awards or other

information.

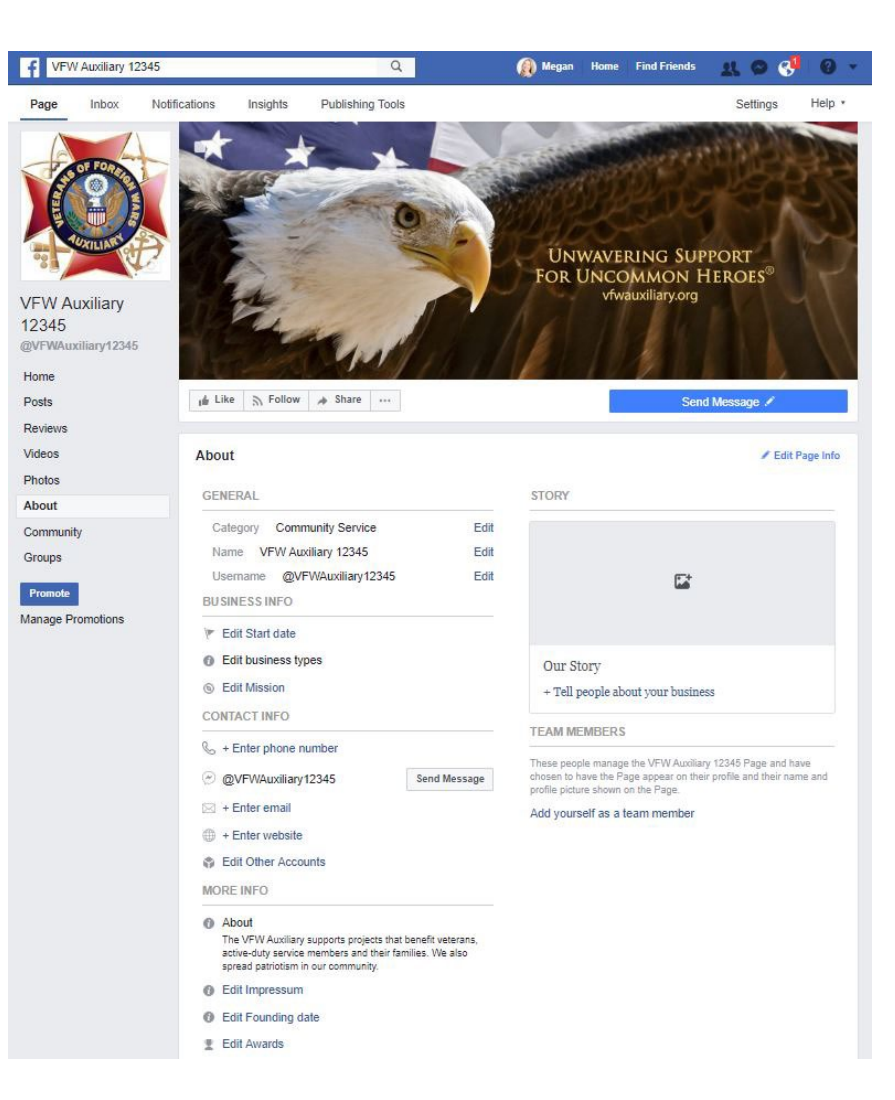

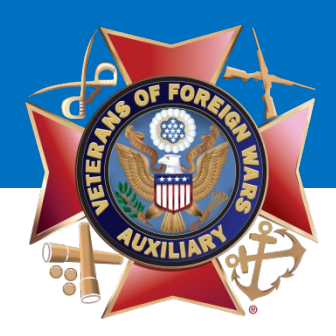

#### Under "Our Story":

- Add a patriotic photo or a photo of your Auxiliary members.
- Write information about your Auxiliary or use the following:

The VFW Auxiliary is one of the nation's oldest veterans' service organizations and our members are the relatives of those who have served in overseas combat. We have nearly a half million members nationwide who volunteer millions of hours and fundraise millions of dollars for charitable projects that benefit veterans, military service personnel, and their families.

Through our National Programs, we assist the VFW pass or block legislation that impacts veterans and their families, provide nearly a million volunteer hours in the VA medical system, conduct patriotic programs with thousands of students and offer hundreds of thousands of dollars in scholarships for our nation's youth. With nearly 4,000 Auxiliaries, there is likely one in your area working to improve the lives of America's uncommon heroes.

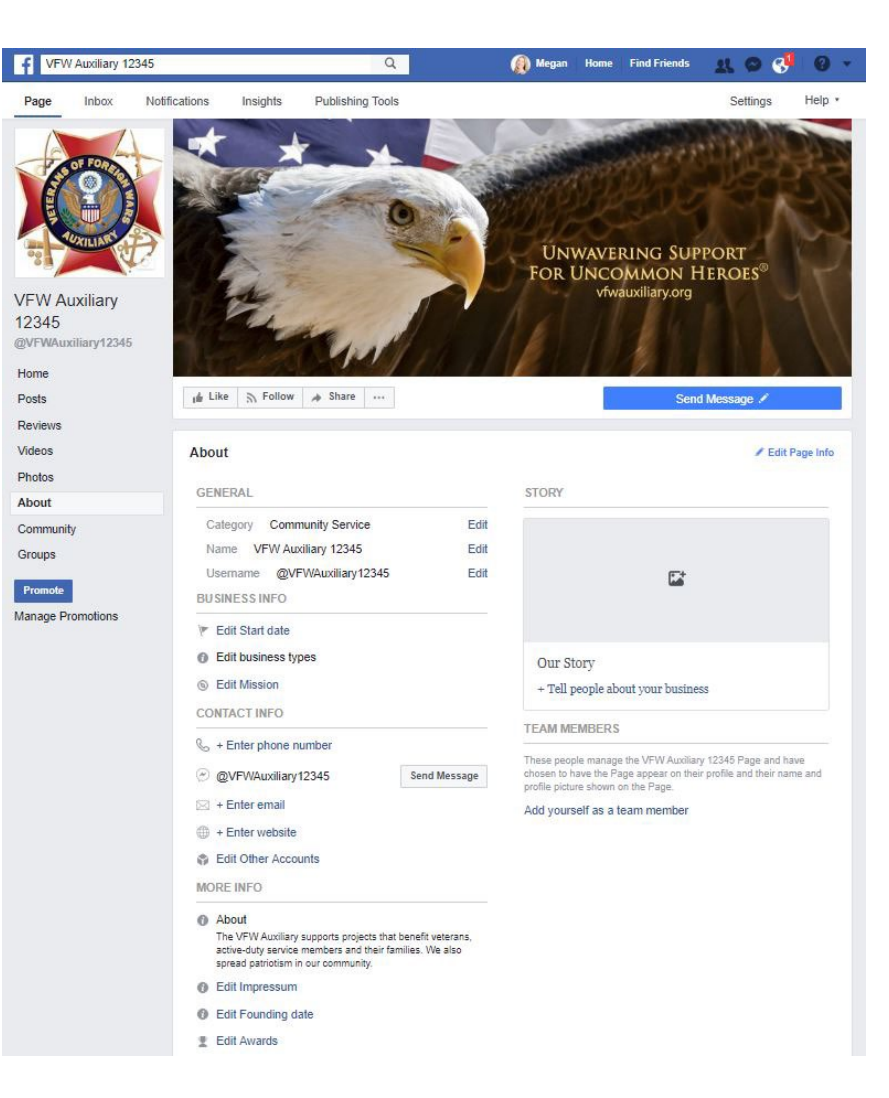

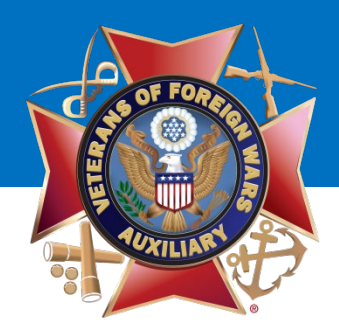

Once all changes have been made, click the **"Home"** tab.

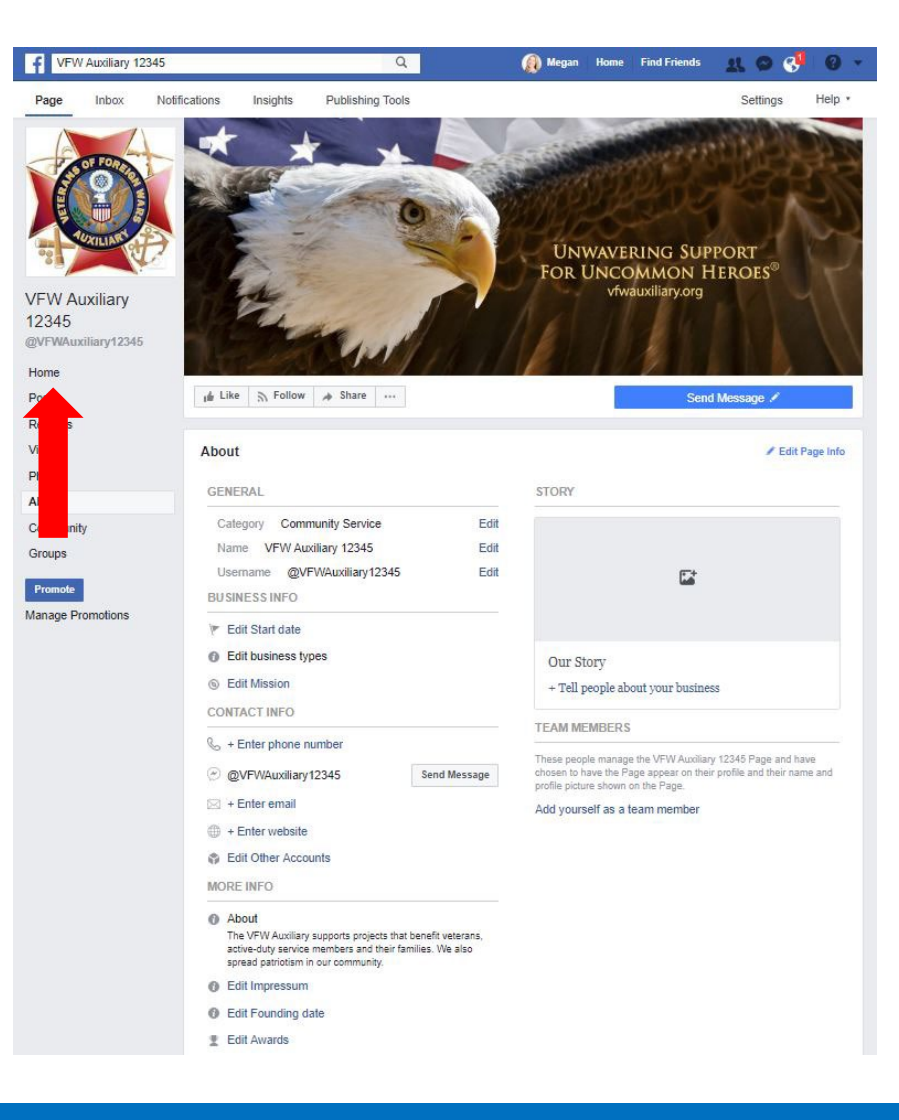

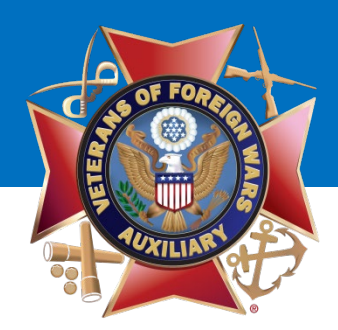

Next you will choose how people can contact your Auxiliary.

Click the "Send Message" button.

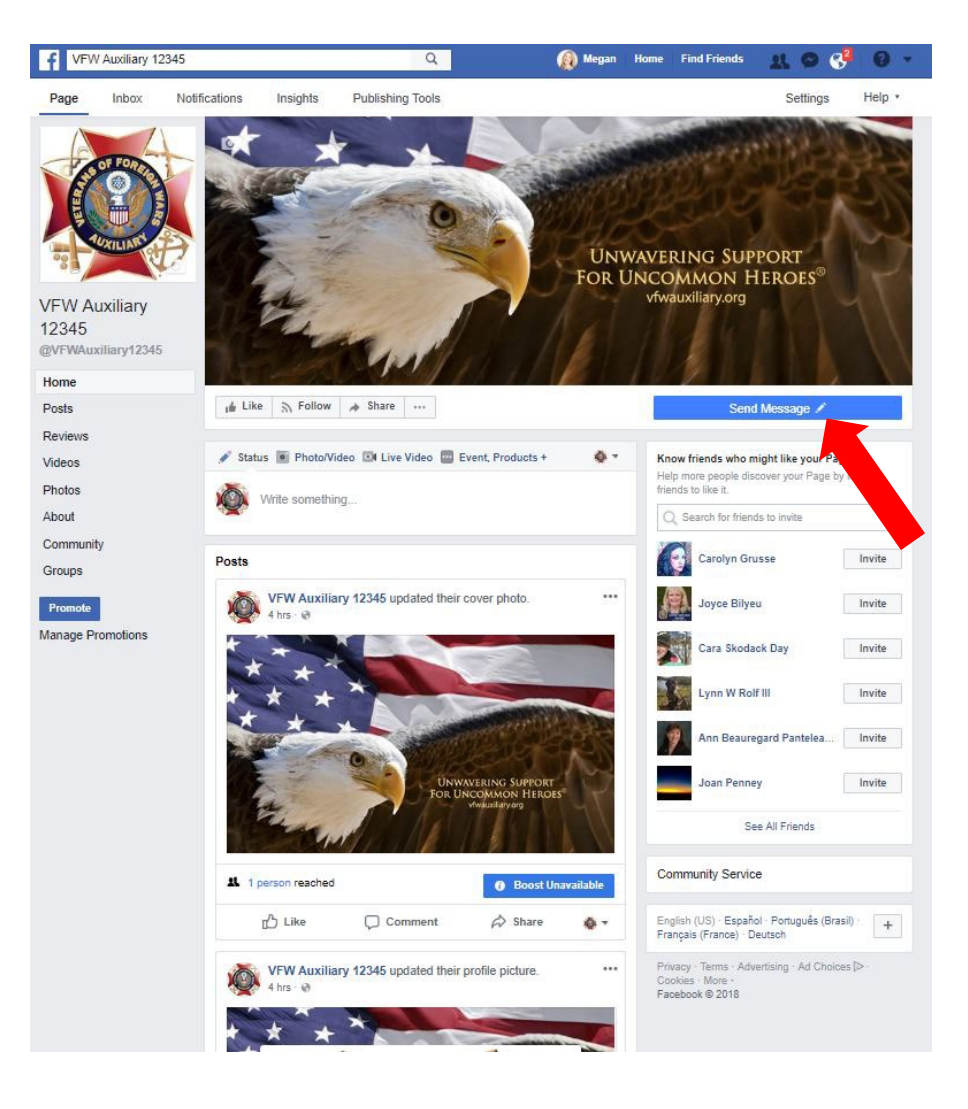

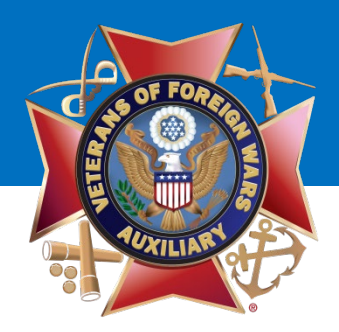

#### Select "Edit Button."

### **VFW** Auxiliary

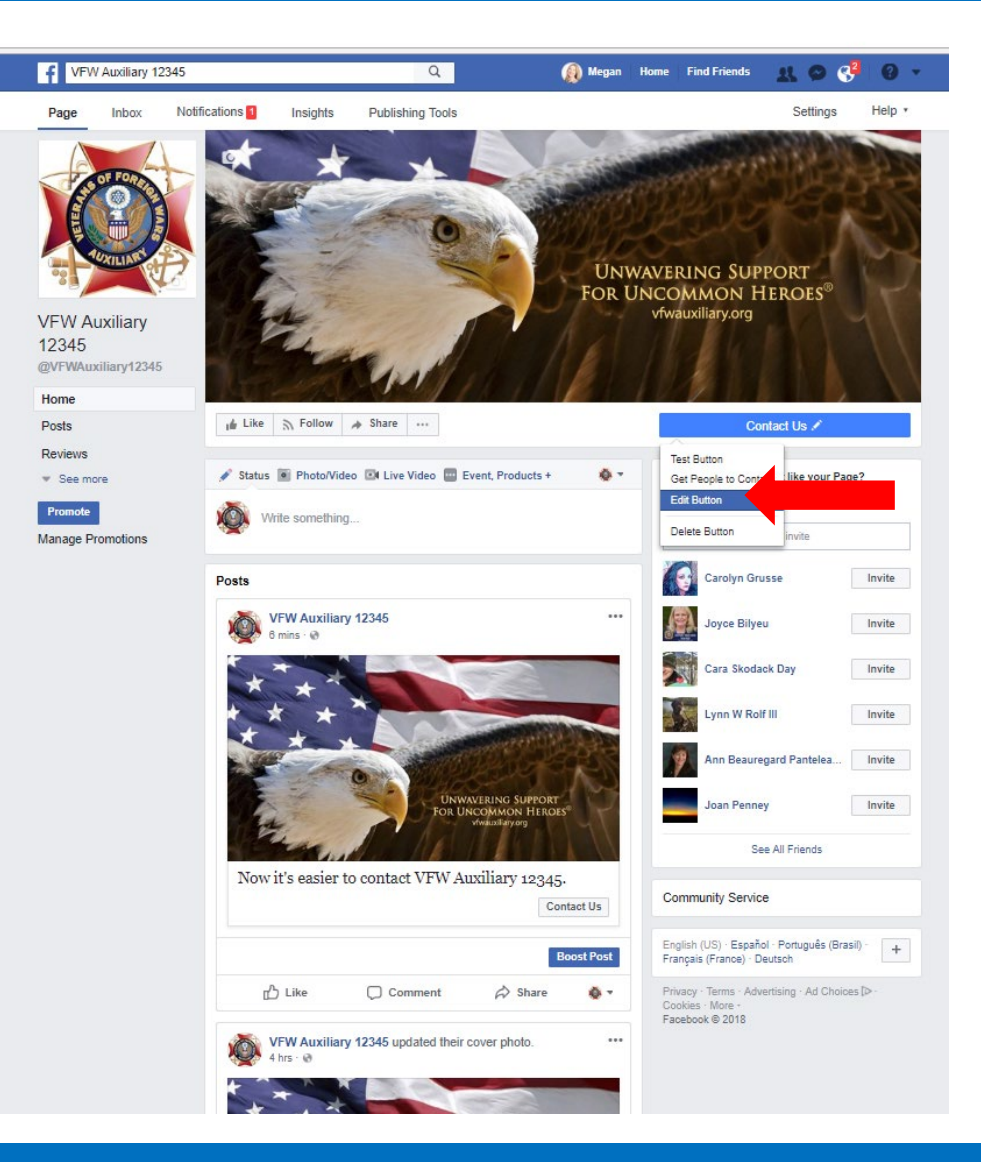

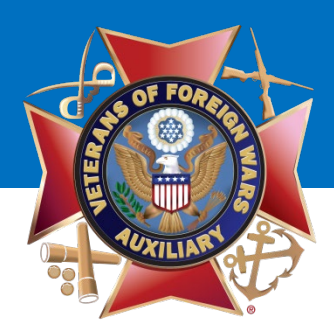

#### Select "Contact you"

Choose how you would like people to contact your Auxiliary:

- Call Now (Phone)
- Send Message (Facebook message)
- Send Email (Email)
- Contact Us (Website Link)
- Sign Up (Website Link)

Once you have selected the method of how your Auxiliary will be contacted, click the **"Next"** button.

Fill in the information and click "Finish."

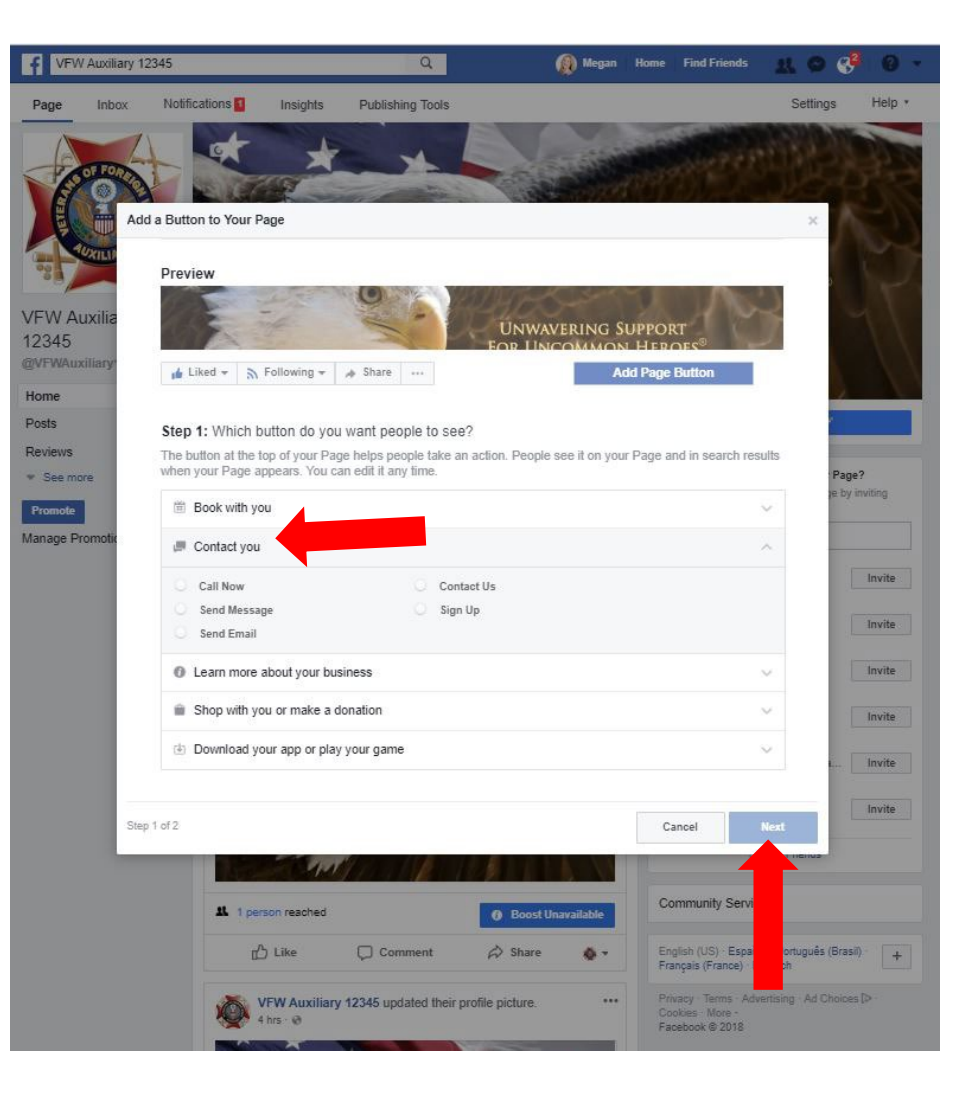

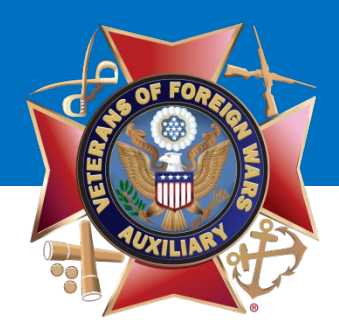

Your Contact button is live!

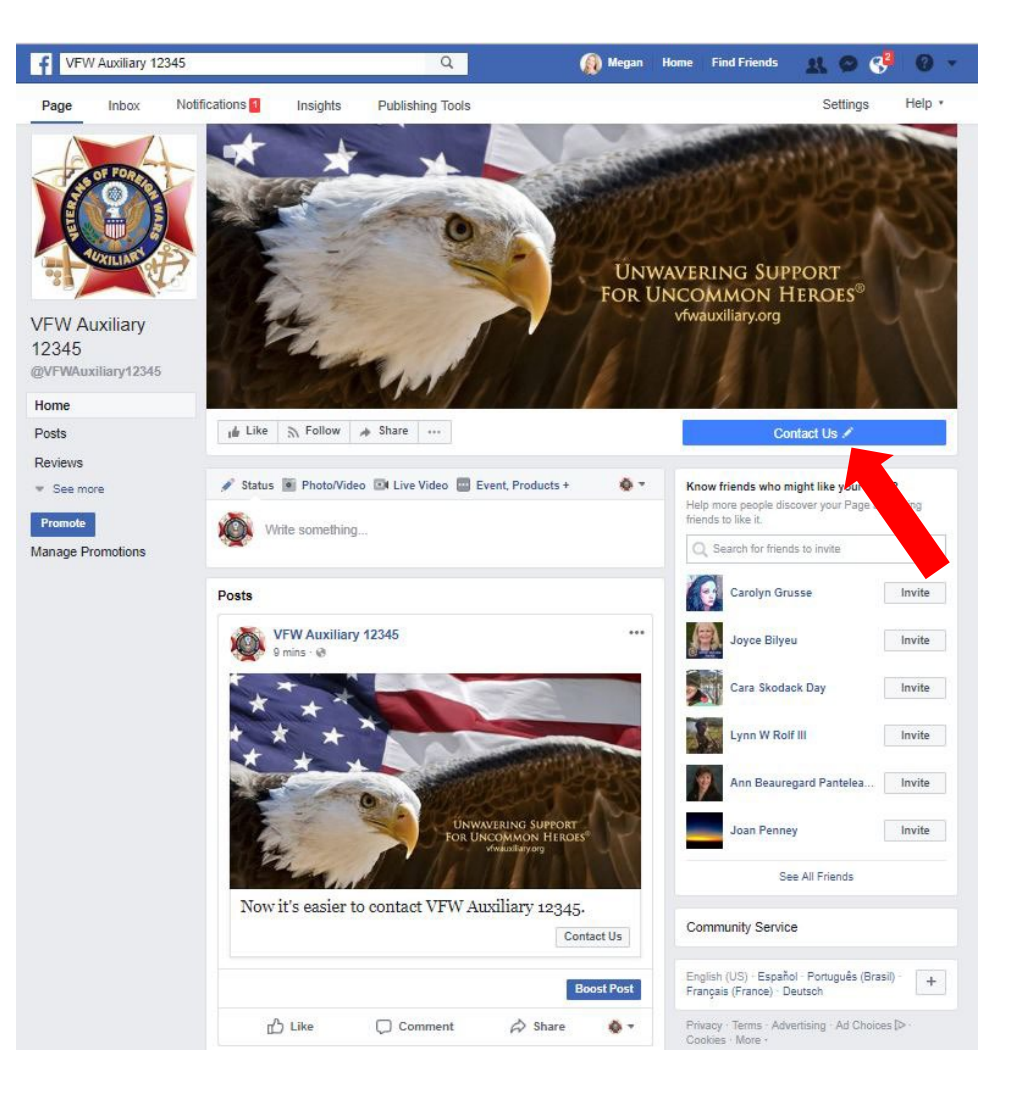

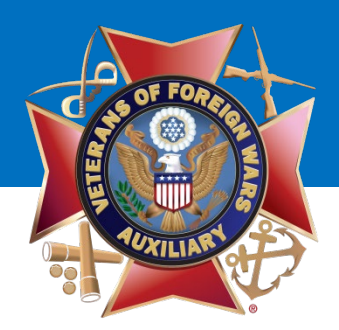

Now that your Auxiliary Page is set up, be sure to "**Like**" it and "**Follow**" it to see the updates in your News Feed!

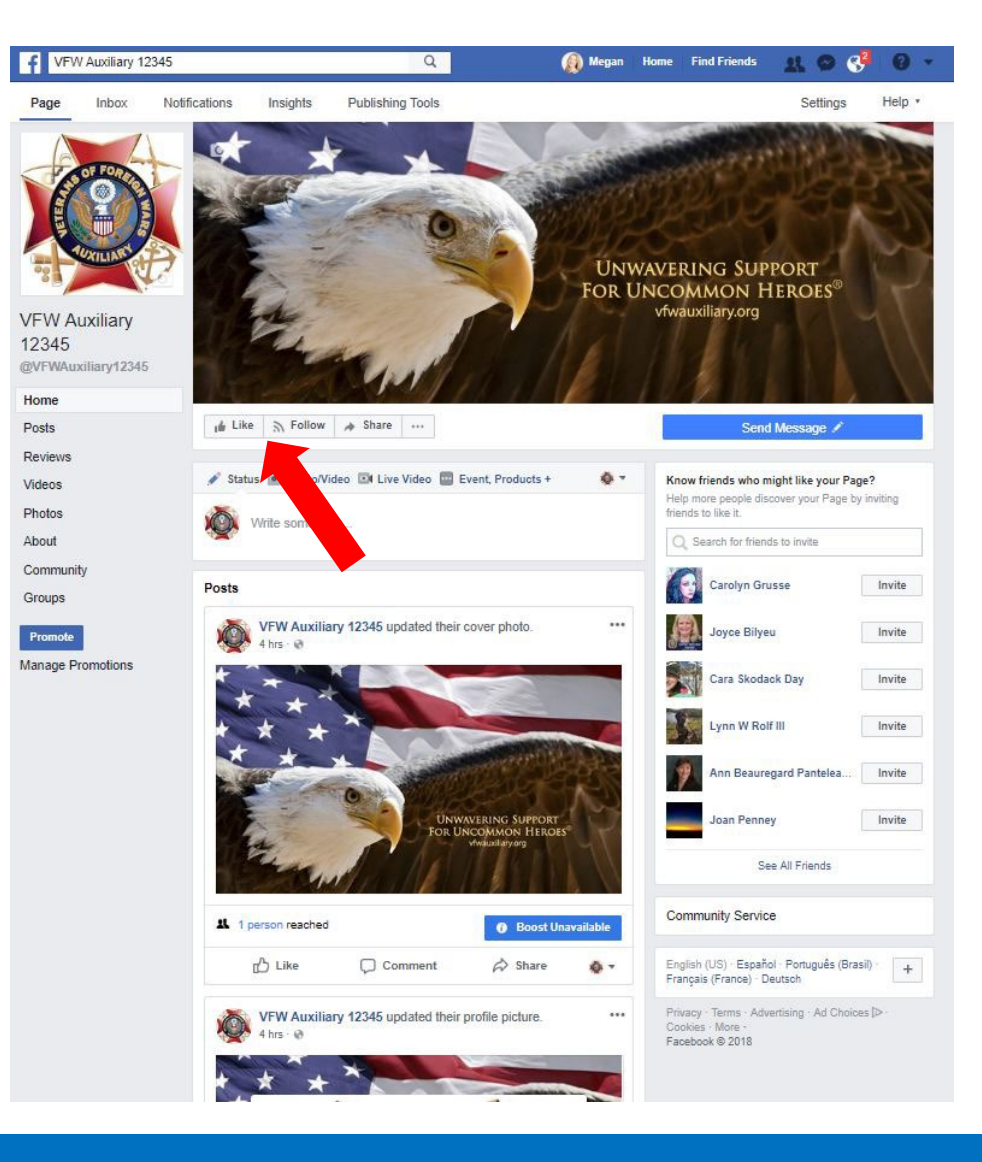

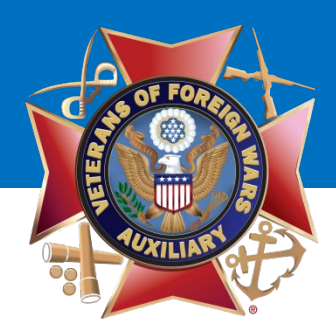

You have successfully created your Auxiliary Facebook Page!

### Great job!!!

Tip: Be sure and invite your Facebook friends to "Like" your Auxiliary Page!

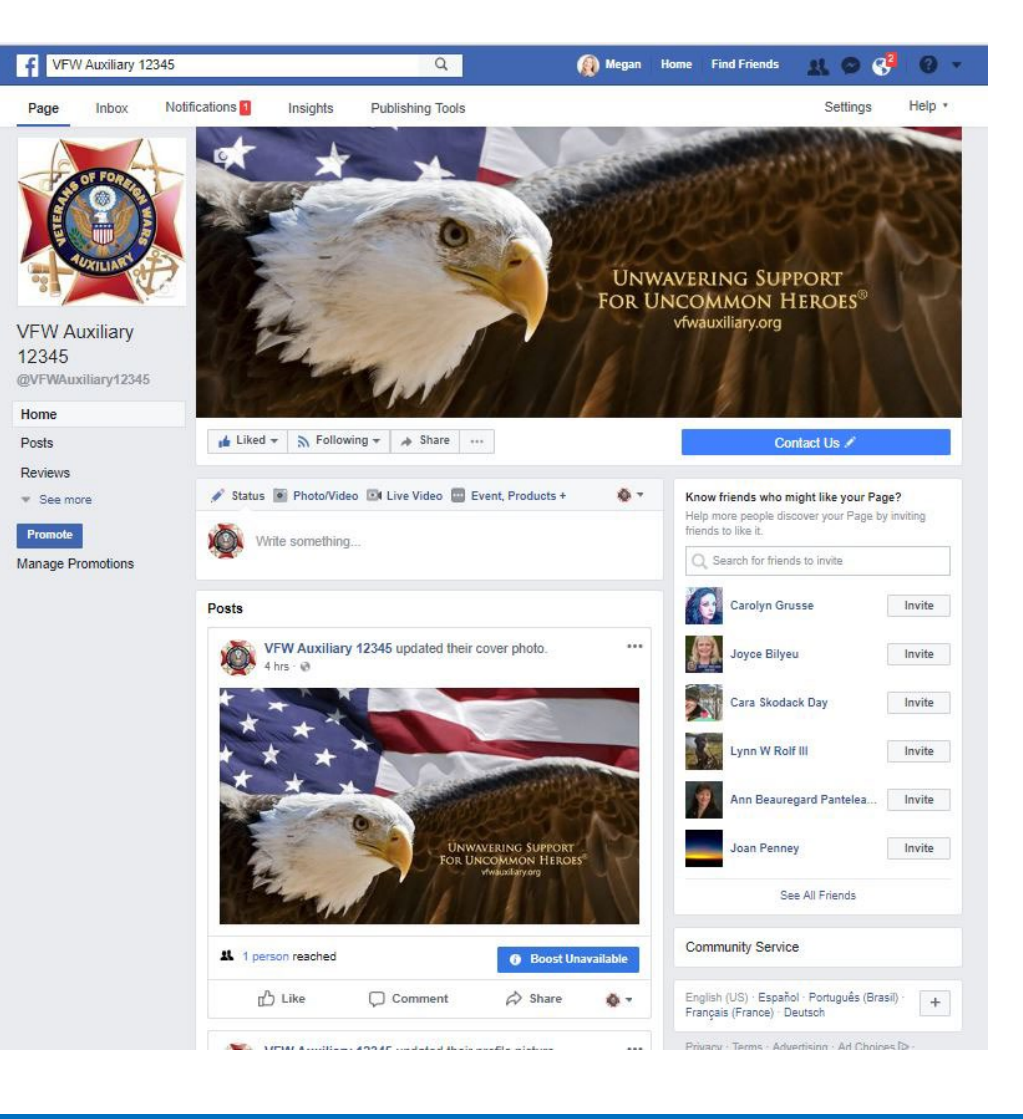

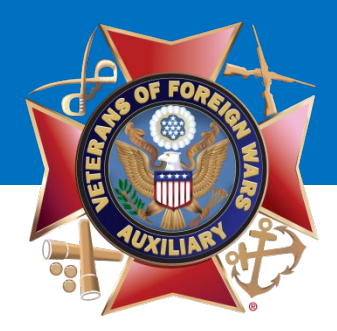

## **Questions?**

### Contact Megan Zinn-Sanchez Public Relations & Marketing Coordinator VFW Auxiliary National Headquarters <u>mzinn-sanchez@vfwauxiliary.org</u>